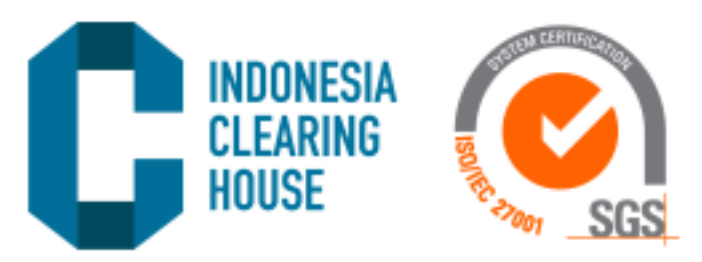

# MANUAL GUIDE FOR USING E-CITRA APPLICATION

V1.0

Abstract For Client

Indonesia Clearing House backoffice@ich.co.id

## DAFTAR ISI

| Revis | ion | History2                      |
|-------|-----|-------------------------------|
| 1     | Ad  | ccess to E-Citra Application3 |
| 2     | м   | ENU4                          |
| 3     | SF  | PA Transaction4               |
| 3.    | 1   | SPA Transactions              |
| 4     | Us  | ser5                          |
| 4.    | 1   | Profile                       |
| 4.    | 2   | Log Out7                      |
|       |     |                               |

1

## **REVISION HISTORY**

| Name | Date | Reason of Change | Version |
|------|------|------------------|---------|
|      |      |                  |         |
|      |      |                  |         |
|      |      |                  |         |
|      |      |                  | -       |
|      |      | ~                |         |
|      |      |                  |         |
|      |      |                  |         |
|      |      |                  |         |
|      |      |                  |         |
|      |      |                  |         |
|      |      |                  |         |

## ACCESS TO E-CITRA APPLICATION

1

To start using the E-Citra application, please access https://ecitra.ich.co.id/ via a browser on your laptop/computer. Use google chrome for a better experience.

On the home page, select client login button to log in as a client.

| ← → C 😄 ecitra.ich.co.id       |       |                                       | ት 🤨 ጀ | 10 🔅 1 |
|--------------------------------|-------|---------------------------------------|-------|--------|
| INDONESIA<br>CLEARING<br>HOUSE | SGS_  |                                       |       |        |
|                                | C     | <b>ITRA</b><br>CLEARING INFO OF TRADE |       |        |
|                                | CLIEN |                                       |       |        |

Log in using email and password you will use, then click login.

| CITRA (CLEARING INFO | D OF TRADE)   |             | Login |
|----------------------|---------------|-------------|-------|
|                      | CLients Login |             |       |
|                      | Username      | BANI        |       |
|                      | Password      |             |       |
|                      |               | Remember Me |       |
|                      |               |             |       |
|                      |               |             |       |
|                      |               |             |       |
|                      |               |             |       |
|                      |               |             |       |
|                      |               |             |       |
|                      |               |             |       |

#### Page shows the client dashboard.

| <u>CITRA</u>     | =                        |
|------------------|--------------------------|
| BANI             |                          |
| MENU NAVIGATION  |                          |
| O Dashboard      |                          |
| SPA Transactions | Welcome To :             |
| O User <         | CITRA                    |
|                  | (Clearing Info of Trade) |
|                  | (Cleaning into or made)  |
|                  |                          |
|                  |                          |
|                  |                          |
|                  |                          |
|                  |                          |

#### 2 MENU

After success login you will see the home page of E-Citra. On the left panel there will be a menu consisting of:

- Dashboards
- SPA Transactions
- Users

### **3 SPA TRANSACTION**

This menu is used to display SPA Transaction data within a 90-day period.

#### 3.1 SPA TRANSACTIONS

To display SPA Transaction data, select SPA Transactions menu, select a date in the date from and date to columns. Then click go button.

| CITRA            |                              |                      |            |            |     |       |                |
|------------------|------------------------------|----------------------|------------|------------|-----|-------|----------------|
| 24PM123          | SPA Transactions             |                      |            |            |     |       |                |
| MENU NAVIGATION  | Date From: YYYY-MM-DD        | Date To : YYYY-MM-DD |            |            |     |       | Per Page: 10 V |
| O Dashboard      | Search for: COMMODITY NAM    |                      |            |            |     |       |                |
| SPA Transactions |                              |                      |            |            |     |       |                |
| O User <         | No ACCOUNT                   | COMMODITY NAME       | TRADE DATE | TRADE TIME | LOT | PRICE | BUY/SELL       |
|                  | 1 24PM123                    | GOLDGR               | 2024-02-15 | 13:04:31   | 2.0 | 1170  | BUY            |
|                  | Displaying 1 to 1 of 1 items |                      |            |            |     |       |                |
|                  |                              |                      |            |            |     |       |                |

## 4 USER

This menu is used to make settings for user accounts.

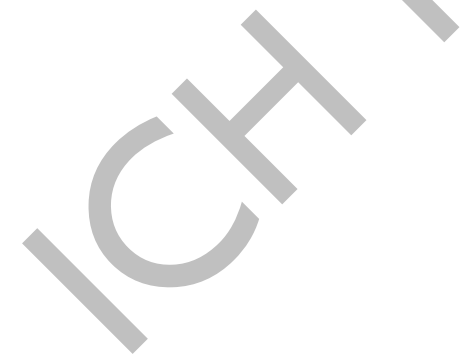

#### 4.1 PROFILE

| CITRA                       | =                                                                            |                           |
|-----------------------------|------------------------------------------------------------------------------|---------------------------|
| PM112233<br>MENU NAVIGATION |                                                                              |                           |
| O Dashboard                 | Pro                                                                          | ofile                     |
| O SPA Transactions          | Profile                                                                      | Change Password           |
| O User ∽                    | Username                                                                     | New Password              |
| O Profile                   | PM112233                                                                     | •                         |
| O Log Out                   |                                                                              | New Password Confirmation |
|                             |                                                                              | Submit                    |
|                             |                                                                              |                           |
|                             | Copyright © 2017 - 2024 Indonesia Clearing House (ICH). All rights reserved. | Version 10                |

To change the client user password, select user menu then click profile.

Change the new password by inputting new password and new password confirmation then clicking submit.

| CITRA              | =                                                                            |                           |     |  |  |  |
|--------------------|------------------------------------------------------------------------------|---------------------------|-----|--|--|--|
| PM112233           |                                                                              |                           |     |  |  |  |
|                    |                                                                              |                           |     |  |  |  |
| O Dashboard        | Pre                                                                          | ofile                     |     |  |  |  |
| O SPA Transactions |                                                                              |                           |     |  |  |  |
| O User <           | Profile                                                                      | Change Password           |     |  |  |  |
|                    | PM112233                                                                     | vew rassword              |     |  |  |  |
|                    |                                                                              | New Password Confirmation |     |  |  |  |
|                    |                                                                              | <ul> <li></li> </ul>      | Λ   |  |  |  |
|                    |                                                                              | Submit                    | <└─ |  |  |  |
|                    |                                                                              |                           |     |  |  |  |
|                    |                                                                              |                           |     |  |  |  |
|                    |                                                                              |                           |     |  |  |  |
|                    |                                                                              |                           |     |  |  |  |
|                    |                                                                              |                           |     |  |  |  |
|                    |                                                                              |                           |     |  |  |  |
|                    |                                                                              |                           |     |  |  |  |
|                    |                                                                              |                           |     |  |  |  |
|                    |                                                                              |                           |     |  |  |  |
|                    | Copyright © 2017 - 2024 Indonesia Clearing House (ICH). All rights reserved. | Version 10                |     |  |  |  |

#### 4.2 LOG OUT

To exit the E-Citra page, select the user menu then click log out.

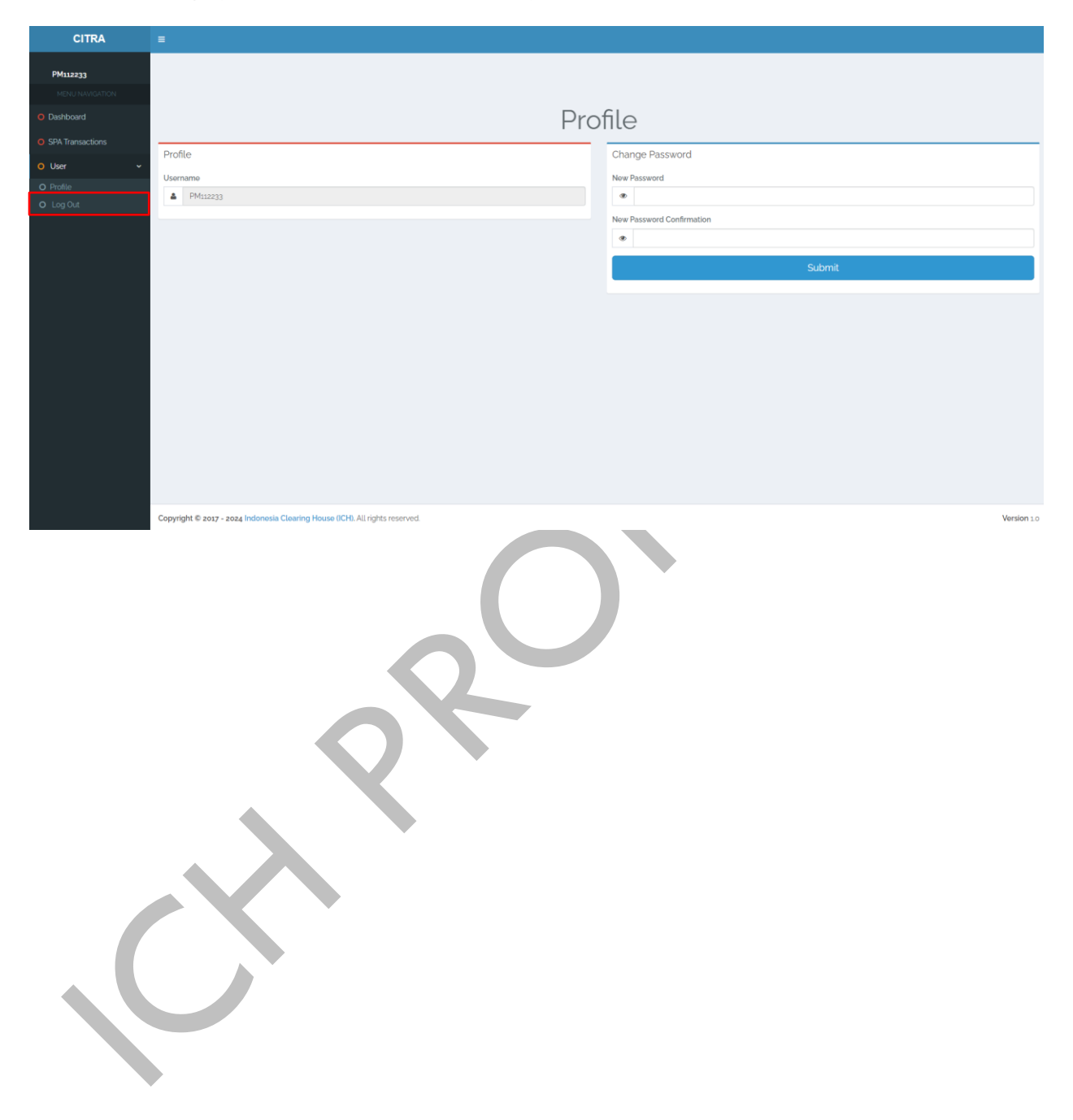

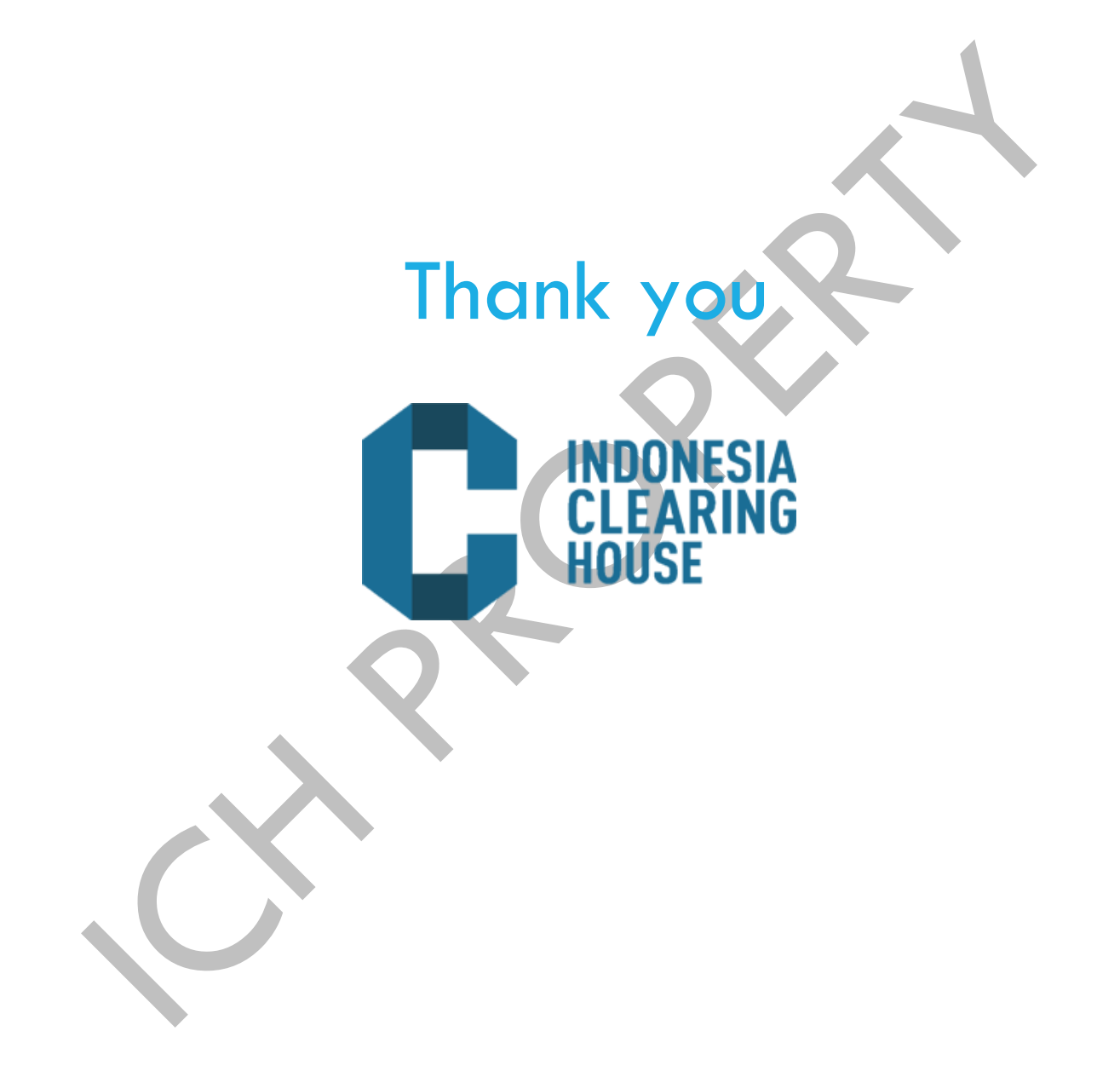